## 入札情報システムの設計図書等ダウンロード手順

松本市入札情報システムから設計図書等をダウンロードする手順です。

- 1. IC カードをお持ちでない方または電子入札システム利用者登録が未登録の方
  - (1) 長野県市町村電子調達ポータルサイト

(https://www.ppi.e-nagano.lg.jp/PPIPublish/portal\_accepter/010\_link.html) から お使いのパソコン(以下「PC」という。)に「電子入札補助アプリ」(以下、「補助アプ リ」という。)をダウンロードします。

※PC に補助アプリのインストールがお済みの方は、(5)以降をご覧ください。

| 長野県市町村電子調達ポータルサイト                                                                         |                                                                                                |  |  |  |  |  |  |
|-------------------------------------------------------------------------------------------|------------------------------------------------------------------------------------------------|--|--|--|--|--|--|
| 長野県からのお知らせ                                                                                | 各自治体の入札・契約にサイトへのリンク                                                                            |  |  |  |  |  |  |
| スタートページ<br>電子入札・入札情報<br>各自治体の入札・契約にサイ<br>トへのリンク                                           | 長野県 長野市 松本市 上田市 回谷市 飯田市 須坂市 小諸市<br>大町市 茅野市 塩尻市 佐久市 東御市 安曇野市 軽井沢町<br>下跡訪町 松川町 高森町               |  |  |  |  |  |  |
| リンク一覧<br>>利用準備マニュアル<br>(はじめての方はこちら)                                                       | 長野県<br>エ事・コンサル                                                                                 |  |  |  |  |  |  |
| <ol> <li>利用者登録番号の取得</li> <li>動作環境の準備</li> <li>事前検証ツールの実行</li> <li>ICカードのセットアップ</li> </ol> | <ul> <li>リンク 重子入札システム(工事)</li> <li>リンク 入札情報システム(工事)</li> </ul>                                 |  |  |  |  |  |  |
| 5. ブラウザのインストール<br>6. ブラウザの設定<br>7. 電子入札補助アプリのバー<br>ジョンアップ                                 | <ul> <li>物品・委託 2024年8月稼働</li> <li>リンク <u>電子入札システム(物品)</u></li> <li>リンク 入札信報システム(物品)</li> </ul> |  |  |  |  |  |  |
| <ul> <li>0. 电丁人化開助アノワの設定</li> <li>9. 利田者登録</li> </ul>                                     |                                                                                                |  |  |  |  |  |  |

 (2) <u>ZIPこちら</u>をクリックします。ダウンロードファイルを開き、インストール手順書により 補助アプリを PC にインストールします。

| 7 雨ス14妹晩マプリのバージョン.マップ                           | ダウンロード           |               |
|-------------------------------------------------|------------------|---------------|
| 7.電子入礼補助アノリのハーションアッノ                            | CoreRelay.zip তা | うう違いを選んでください。 |
| 電子入札補助アプリをV1.4.0にバージョンアップします。                   | 開く               | 名前を付けて ~      |
| 既にV1.4.0 かインストールされている場合、ハーションアッノ作業              | もっと見る            |               |
| 7.1.電子入札補助アプリの入手                                |                  |               |
| 電子入札補助アプリ V1.4.0 はご利用されている民間認証局から入手             | してください。          |               |
| 入手後は、アプリ付属の手順書に沿ってバージョンアップ作業を実施                 | <b>Bください。</b>    |               |
| ■民間認証局様の連絡先                                     |                  |               |
| • リンク コアシステム対応認証局お問い合わせ先一覧(外部リング                | <u>(ל</u>        |               |
| ■バージョンアップ手順                                     |                  |               |
| バージョンアップ手順の詳細は電子入札補助アプリインストールヨ<br>*/、           | ≦順書の「7.バージョン     | /アップ」を参照してくだ  |
|                                                 |                  |               |
| • <b>(PDF)</b> 7. 八一ジョンアック                      |                  |               |
|                                                 |                  |               |
| 氏面応4回で4月10999額約60(10/ハスワート総計) のの利用<br>ードしてください。 |                  |               |

- (3) 補助アプリをインストール後、補助アプリの「許可 URL リスト登録」に以下の2つの URL を登録します。
  - 𝒴 https://www.ebid.e-nagano.lg.jp
  - 1 https://www.ppi.e-nagano.lg.jp

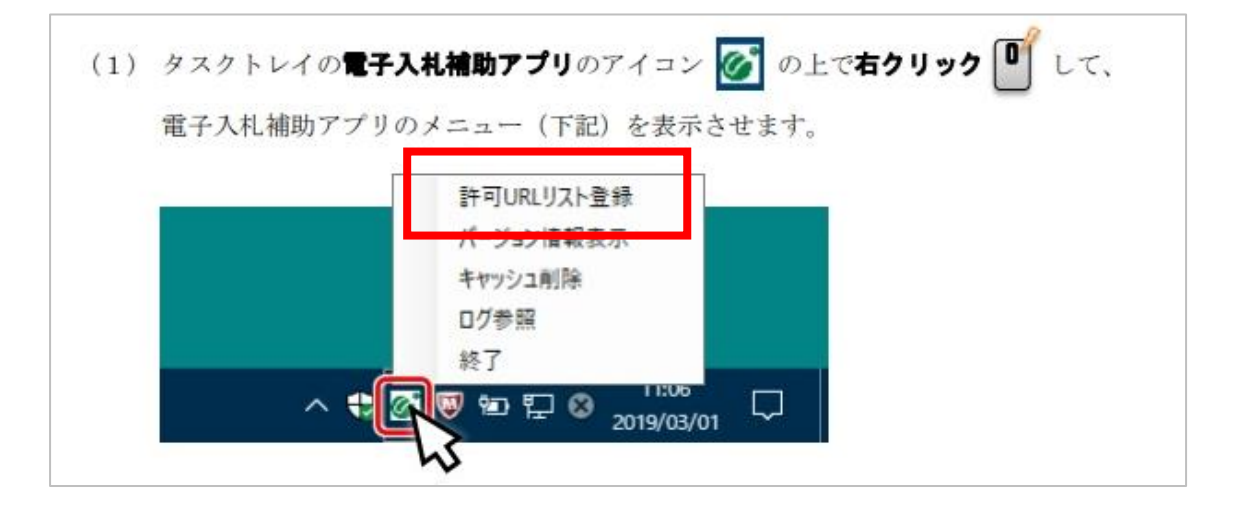

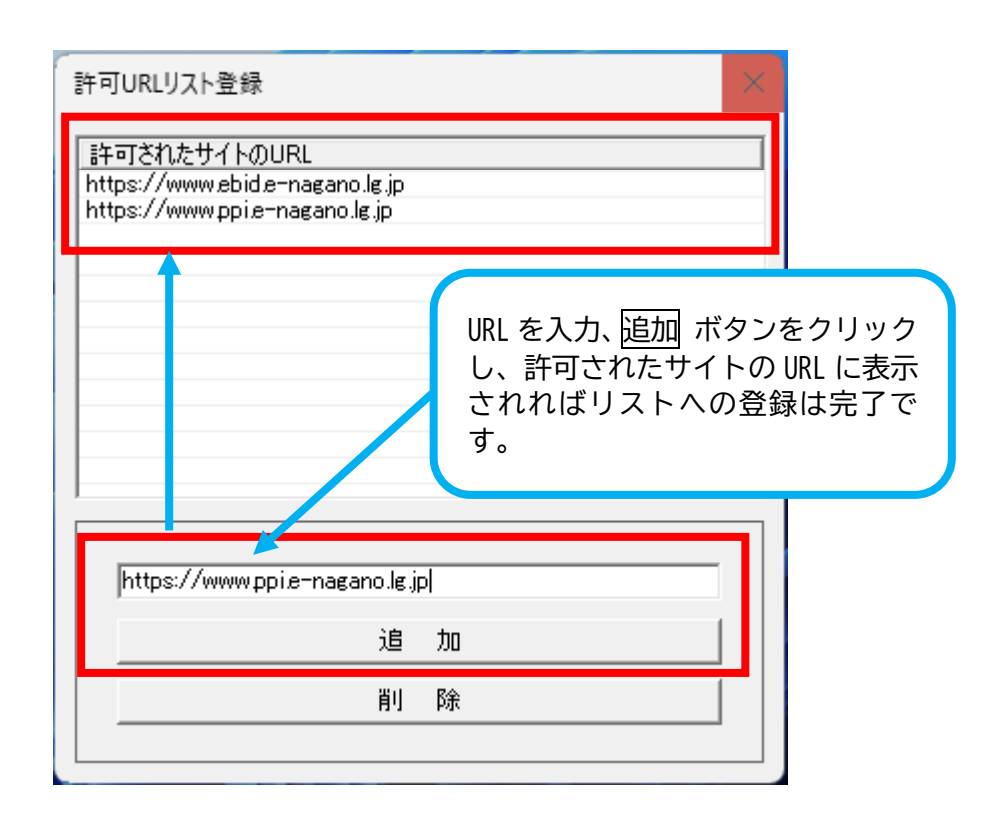

- (4) お使いの PC のブラウザ (Edge 等) について、ポップアップ許可設定により、以下の2つの URL を登録します。※URL は(3)と同一の URL です。
  - 𝒴 https://www.ebid.e-nagano.lg.jp
  - 1 https://www.ppi.e-nagano.lg.jp

(5) 松本市電子入札・入札情報システムスタートページから「松本市入札情報システム」を 開きます。

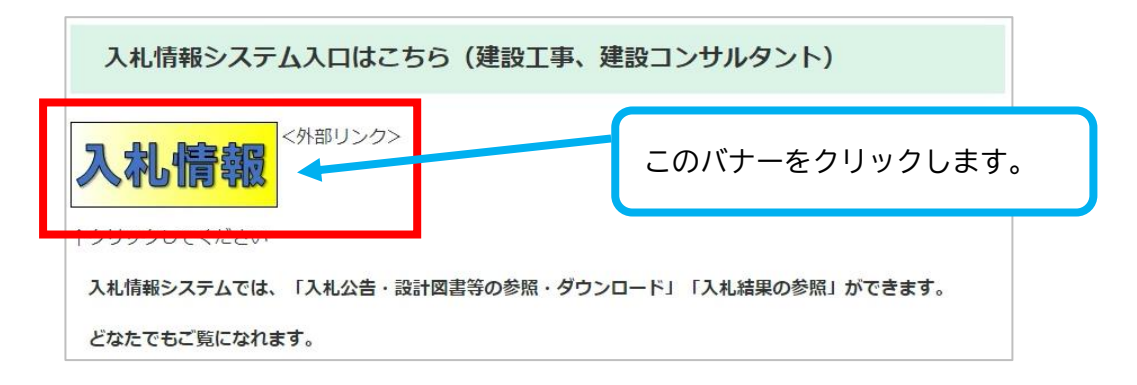

(6) 「松本市入札情報システム」から設計図書等をダウンロードします。

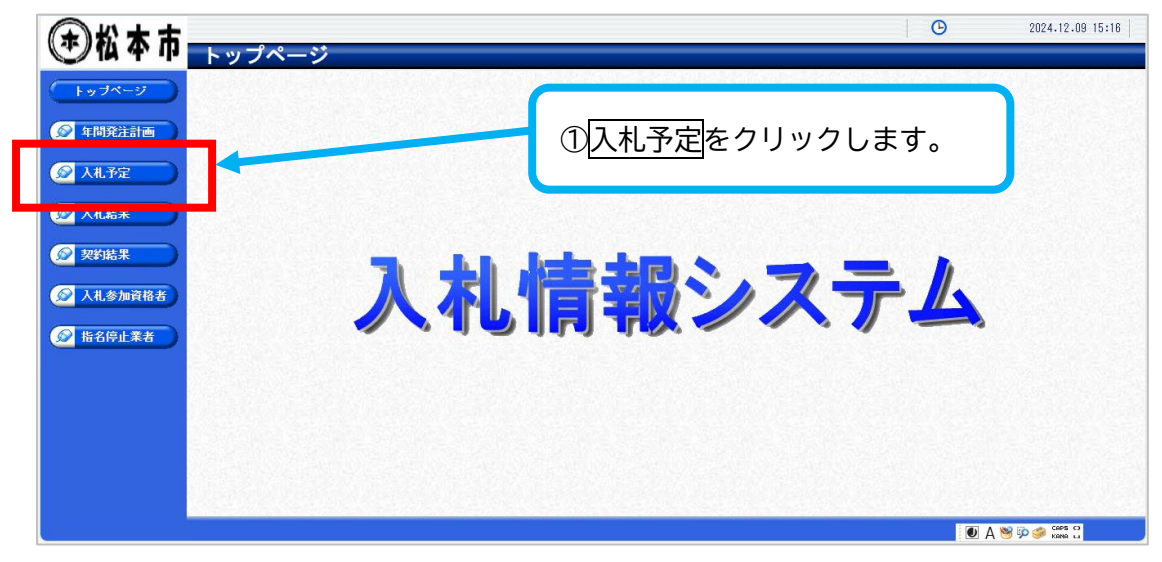

| 本市       | しまた                                             |                                       | ②検索る<br>※入札フ  | をクリック<br>方式や案(     | フ します。<br>'牛名など'        | の条件         | .09 15     |
|----------|-------------------------------------------------|---------------------------------------|---------------|--------------------|-------------------------|-------------|------------|
| 1 1      | 八化了走快杀                                          |                                       | たりカマ          | トスレ 安              | 件の絞い                    | いった         | top        |
|          | 案件検索                                            |                                       | を入りり          |                    | 日の取り                    | 还07快        |            |
| 1        | 年度                                              | 令和6年度 ▼                               | 索が可能          | とです。               |                         |             |            |
| 注計画      | <b>庖行区分</b>                                     | 工事~                                   |               |                    |                         |             | -          |
|          | 入札方式                                            | □ 一般競争 □ 公募指名 図 指名競争 □                | 参加            | ····               |                         |             | <u></u>    |
|          | <b>業</b> 種                                      | ×                                     | 契約方式          |                    | ~                       |             |            |
|          | 公告掲載日                                           | <i>b</i> 6                            | まで            |                    | ~                       |             |            |
|          | 入札締切日時                                          | n n n n n n n n n n n n n n n n n n n | まで 進捗状況       |                    | ~                       |             |            |
| *        | <b></b><br>開札執行日時                               | <b>b</b> b b <b>b</b>                 | まで            |                    |                         |             |            |
| <b>₩</b> | 文字列検索                                           | テスト<br>※案件名称から検索                      | •             |                    |                         |             | 7          |
| 10       | 表示件数                                            | 10 🗸 件 表示する                           | 並び順           |                    | 入札締切日時▼                 |             |            |
| 止業者      | ▶件に合致したものを1件表示して                                | います。                                  |               | 【同 先到              | 甬 ▲ 前貢 ) 次頁             | ▶           | /1         |
|          | 令和6年度 財政部 契約管財課                                 |                                       | 10            |                    | <i>11</i>               |             |            |
| N        | lo 更新 入札締切日時                                    | 案件名称                                  | 進捗状況          | 施行区分               | 入札方式                    | 予定価格        | 14         |
|          | 1 R06-12-20 テ                                   | ・スト入札(建設工事)                           | 公告揭戴中         | 工事                 | 指名競争                    | 非公開         | 4          |
| N        | 合和6年度 財政部 契約管規課<br>Ⅰ 更新 入礼締切日時<br>1 R06-12-20 デ | 案件名称<br>ネト人札 (建設工事)                   | 道捗状況<br>公告掲載中 | 施行区分<br>工 <b>事</b> | 入札方式<br>指名競争<br>▲ 前頁 次頁 | 予定価格<br>非公開 | 8<br> <br> |

|                       |                 |               |               |                     |                 | • •       | 2024.12.09 16:29                                                                                                    |
|-----------------------|-----------------|---------------|---------------|---------------------|-----------------|-----------|----------------------------------------------------------------------------------------------------|
| 💬 1A 4° IP            | 入札予定表示          |               |               |                     |                 |           | top > 入札予定ā                                                                                                    |
| <u> トップページ</u>        | 令和6年度 財政部 契約管財語 | 果 入札予定        |               |                     |                 |           |                                                                                                    |
|                       | 案件名称            | テスト入札(建設      | と工事)          |                     |                 |           |                                                                                                    |
| A-887522-1-T          | 契約番号            | 3-36-50056    |               |                     | 契約方式            | 指名競争      |                                                                                                    |
| ₩ 井间発注計□              | 入札方式            | 指名競争          |               |                     | 入札方法            | 電子入札      |                                                                                                    |
|                       | 施行区分            | 工事            |               |                     | 予定価格            |           | 非公開                                                                                                    |
| 😡 入札予定 💦 🔪            | 総合評価            | 非該当           |               |                     | 調査基準価格          |           | 非公開                                                                                                    |
|                       | 業種              | その他工事         |               |                     | 最低制限価格          |           | 非公開                                                                                                    |
| ▲ 入井 結里               |                 | ×             |               |                     |                 |           |                                                                                                    |
| Cititation Cititation |                 | ×             |               |                     |                 |           |                                                                                                    |
|                       |                 | ×             |               |                     |                 |           |                                                                                                    |
| ▶ 契約結果                |                 |               |               |                     | ④一拍グワ           |           |                                                                                                    |
|                       | 発注者の長           | テスト           |               |                     | $\pm b + b$     |           |                                                                                                    |
| 😡 入札参加資格者             | 公告日             | 令和06-11-29 09 | :00 AM $\sim$ | 令和06-12-27 12:00 AM | をクリック           | しまり。      |                                                                                                    |
|                       | 指名通知書発行日時       | 令和06-11-29 09 | :00 AM $\sim$ | 令和06-12-13 03:00 PM |                 |           |                                                                                                    |
|                       | 入札書受付予定日時       | 令和06-12-14 09 | :00 AM $\sim$ | 令和06-12-20 03:00 PM |                 |           |                                                                                                    |
| 「「「「「「「「」」」           | 開札予定日時          | 令和06-12-23 10 | :00 AM        |                     |                 |           |                                                                                                    |
|                       | 備考              |               |               |                     |                 |           |                                                                                                    |
|                       | 修正内容履歴          |               |               |                     |                 |           |                                                                                                    |
|                       |                 |               |               |                     |                 |           | and the second second se |
|                       |                 |               |               |                     |                 |           | () 一括ダウンロード                                                                                                    |
|                       |                 |               | en dan M      |                     |                 | 日本語の論語になる | A CONTRACTOR OF THE OWNER                                                                                                    |
|                       | 説明文書等           |               |               |                     |                 |           |                                                                                                    |
|                       | No 文書名          | 828E          |               |                     | 格納ファイル名/外部リンクUF | L         |                                                                                                    |
|                       | 4 テスト1          | 0             | 🔚 9"ウンロート"    | ★指名通知受領確認書.pdf      |                 |           |                                                                                                    |
|                       | 5 テスト2          | 0             | 🔚 ፃ"ウンロート"    | ★工事費内訳書.x sx        |                 |           |                                                                                                    |

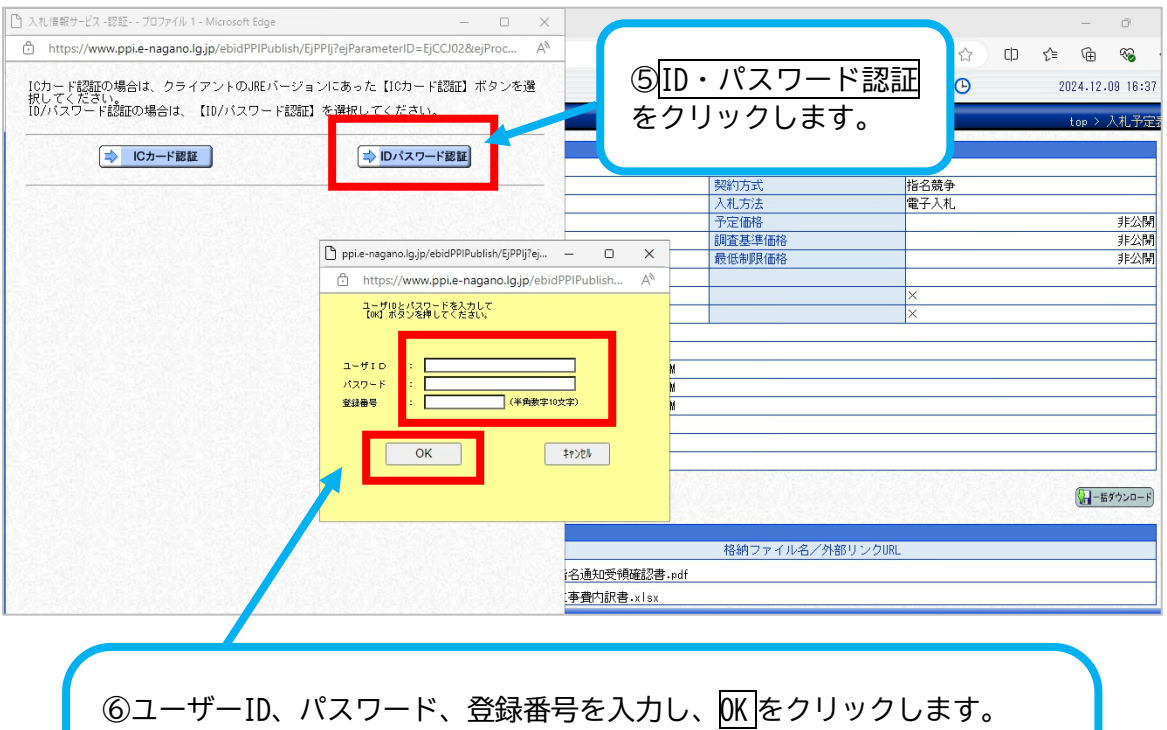

⑥ユーザーID、バスワード、登録番号を入力し、<u>DK</u>をクリックします。 ※登録番号、パスワードは「松本市電子入札システム登録番号及び初期パス ワード通知書」をご確認のうえ、入力してください。 ※ユーザーID は<u>登録番号の下8桁</u>を入力してください。 例 登録番号 0099999999 ⇒ <u>99999999</u> がユーザーID となります。 (7) ID・パスワード認証後、閉じるをクリックし、再度、<u>一括ダウンロード</u>をクリックします。 ファイルがダウンロードできましたら、PC に保存してからファイルを確認します。

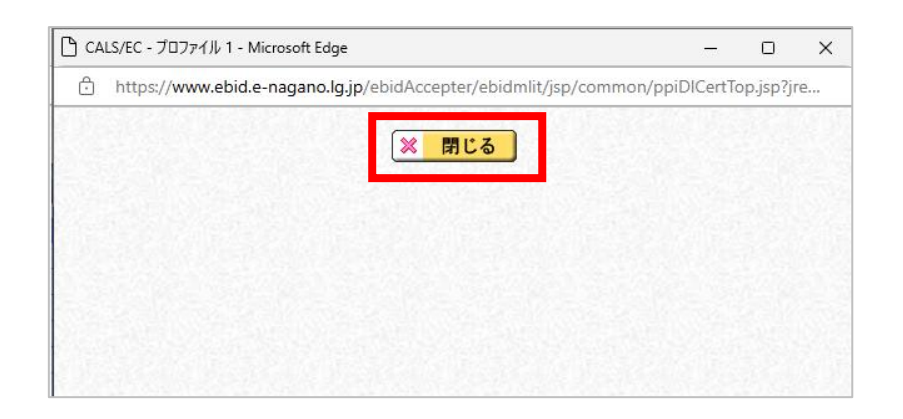

|           |                 |                |                              |                | <b>(</b>          | 2024.12.09 16:29           |
|-----------|-----------------|----------------|------------------------------|----------------|-------------------|----------------------------|
| 🖤 🕻 🕈 ጥ   | 入札予定表示          |                |                              |                |                   | top > 入札予定ā                |
|           | 令和6年度 財政部 契約管財語 | 果 入札予定         |                              |                |                   |                            |
|           | 案件名称            | テスト入札(建設       | 江事)                          |                |                   |                            |
|           | 契約番号            | 3-36-50056     |                              | 契約方式           | 指名競争              |                            |
| ▲ 年間発汗計画  | 入札方式            | 指名競争           |                              | 入札方法           | 電子入札              |                            |
|           | 施行区分            | 工事             |                              | 予定価格           |                   | 非公開                        |
| 🔊 入札予定    | 総合評価            | 非該当            |                              | 調査基準価格         |                   | 非公開                        |
|           | 業種              | その他工事          |                              | 最低制限価格         |                   | 非公開                        |
| 3.114±₩   |                 | ×              |                              |                |                   |                            |
|           |                 | ×              |                              |                | ×                 |                            |
|           |                 | ×              |                              |                | ×                 |                            |
| 😥 契約結果    |                 |                |                              |                |                   |                            |
|           | 発注者の長           | テスト            |                              |                |                   |                            |
| ◎ 入扎参加資格者 | 公告日             | 令和06-11-29 09: | :00 AM ~ 令和06-12-27 12:00 AM |                |                   |                            |
|           | 指名通知書発行日時       | 令和06-11-29 09: | :00 AM ~ 令和06-12-13 03:00 PM |                |                   |                            |
|           | 入札書受付予定日時       | 令和06-12-14 09: | :00 AM ~ 令和06-12-20 03:00 PM |                |                   |                            |
| ₩ 指名停止業者  | 開札予定日時          | 令和06-12-23 10: | :00 AM                       |                |                   |                            |
|           | 備考              |                |                              |                |                   |                            |
|           | 修正内容履歴          |                |                              |                |                   |                            |
|           |                 |                |                              |                | 0.000 00000000000 | 100 Million Company States |
|           |                 |                |                              |                |                   | 🔛 一括ダウンロード                 |
|           |                 |                |                              |                |                   |                            |
|           | 説明文書等           |                |                              |                |                   |                            |
|           | No 文書名          | 828E           |                              | 格納ファイル名/外部リンクU | RL                |                            |
|           | 4テスト1           | 0              | よお名通知受領確認書.pdf               |                |                   |                            |
|           | 5 テスト2          | 0              | ★工事費内訳書-xlsx                 |                |                   |                            |

- 2. IC カードをお持ちの方で、電子入札システム利用者登録がお済みの方
  - (1) 松本市電子入札・入札情報システムスタートページから「松本市入札情報システム」を 開きます。

| 入札情報システム入口はこちら(建設工事、建設コンサルタント)                                  |                     |  |  |  |  |
|-----------------------------------------------------------------|---------------------|--|--|--|--|
| 入礼情報                                                            | このバナーをクリックします。      |  |  |  |  |
| + シリテンひとください<br>入札情報システムでは、「入札公告・設計図書等の参照・ダウント<br>どなたでもご覧になれます。 | ロード」「入札結果の参照」ができます。 |  |  |  |  |

(2) 「松本市入札情報システム」から設計図書等をダウンロードします。

| (★) 松木市   | ()<br>()       | 2024.12.09 15:18 |
|-----------|----------------|------------------|
|           | トップページ         |                  |
| トップページ    |                |                  |
| 😥 年間発注計画  | ①入札予定をクリックします。 |                  |
| 反 人札予定    |                |                  |
|           |                |                  |
|           |                |                  |
| 反 契約結果    |                |                  |
| 反 入札参加資格者 | 人利情報心人了人       |                  |
|           |                | 2                |
|           |                |                  |
|           |                |                  |
|           |                |                  |
|           |                |                  |
|           |                |                  |
|           |                |                  |

| <ul> <li>         とのなるのである。         トップページ     </li> <li>         年間発生計画     </li> </ul> | <b>入札予定検索</b><br>案件検索<br>年度<br>施行区分<br>入札方式<br>業種 | 令和6年度 ▼ <br> 工事▼ <br> 一般競争 □公募指名 図 指名競争 | 2<br>(2)検索<br>※入札<br>を入力<br>マ<br>索が可能 | をクリッ会<br>方式や案<br>すると、寮<br>能です。 | クします。<br>件名など<br>ミ件の絞り | `の条件<br>リ込み検                        | 09 15:23 |
|------------------------------------------------------------------------------------------|---------------------------------------------------|-----------------------------------------|---------------------------------------|--------------------------------|------------------------|-------------------------------------|----------|
| 入札予定                                                                                     | 公告揭載日                                             | から (                                    | ■ <b>ま</b> で                          |                                |                        |                                     |          |
| 入札結果                                                                                     | 入札締切日時                                            | <b>1</b> br5 (                          | まで 進捗状況                               |                                | <b></b>                |                                     |          |
|                                                                                          | 開札執行日時                                            | <i>b</i> <sup>6</sup>                   | tr l                                  |                                |                        |                                     |          |
| 契約結果                                                                                     | 文字列検索                                             | デスト     1       ※案件名称から検索               |                                       |                                |                        |                                     |          |
|                                                                                          | 表示件数                                              | 10 🗸 件 表示する                             | 並び順                                   |                                | 入札締切日時 🗸               |                                     |          |
| 指名停止業者                                                                                   | 条件に合致したものを1件表示して                                  | います。                                    |                                       | 【14 先期                         | 甬 ▲ 前貢 2次頁             | ▶ 最終 时 1 /                          | 1 頁移動    |
|                                                                                          | 令和6年度 財政部 契約管則:<br>№ 更新 入札締切日時                    | 案件名称                                    |                                       | 施行区分                           | 入机方式                   | 予定価格                                |          |
|                                                                                          | 1 R06-12-20                                       | テスト入札(建設工事)                             | 公告掲載中                                 | 工事                             | 指名競争                   | 非公開                                 | ⇒ 表 f    |
|                                                                                          |                                                   |                                         |                                       | [ 14 先頭                        | ₩ < 前頁 (次頁             | <ul> <li>最終 H</li> <li>1</li> </ul> | 員移動      |
|                                                                                          |                                                   |                                         |                                       |                                |                        |                                     |          |

|                       |                |                                  |                             | 2024.12.09 16:29 |
|-----------------------|----------------|----------------------------------|-----------------------------|------------------|
| (学 14 年 中             | 入札予定表示         |                                  |                             | top > 入札予定;      |
|                       | 令和6年度 財政部 契約管財 | 課人札予定                            |                             |                  |
|                       | 案件名称           | テスト入札(建設工事)                      |                             |                  |
|                       | 契約番号           | 3-36-50056                       | 契約方式                        | 指名競争             |
| (如) 年間発注計画            | 入札方式           | 指名競争                             | 入札方法                        | 電子入札             |
|                       | 施行区分           | 工事                               | 予定価格                        | 非公開              |
| 🔊 入札予定                | 総合評価           | 非該当                              | 調査基準価格                      | 非公開              |
|                       | 業種             | その他工事                            | 最低制限価格                      | 非公開              |
| ◎ 入井 結果               |                | ×                                |                             |                  |
| Cititation Cititation |                | ×                                |                             |                  |
|                       |                | ×                                |                             |                  |
| 契約結果                  |                |                                  |                             |                  |
|                       | 発注者の長          | テスト                              | ④ [ 括ク :                    |                  |
| 😥 入礼参加資格者             | 公告日            | 令和006-11-29 09:00 AM ~ 令和06-12-  | -27 12:00 AM                |                  |
|                       | 指名通知書発行日時      | 令和006-11-29 09:00 AM ~ 令和006-12- | - <u>13 03:00 PM </u> をクリツク | ′しまり。            |
| ◎ 指名信止業者              | 入札書受付予定日時      | 令和D06-12-14 09:00 AM ~ 令和D06-12- | -20 03:00 PM                |                  |
| JEAN ALTER            | 開札予定日時         | 令和006-12-23 10:00 AM             |                             |                  |
|                       | 備考             |                                  |                             |                  |
|                       | 修正内容履歴         |                                  |                             |                  |
|                       |                |                                  |                             | () 一話ダウンロード      |
|                       | 説明文書等          |                                  |                             |                  |
|                       | No 文書名         | 828E                             | 格納ファイル名/外部リンク               | VURL             |
|                       | 4 テスト1         | ○ 🔚 ダウンロード ★指名通知                 | 受領確認書.pdf                   |                  |
|                       | 5 テスト2         | ○ 🚺 ダウンロード ★工事費内                 | l訳書.xlsx                    |                  |

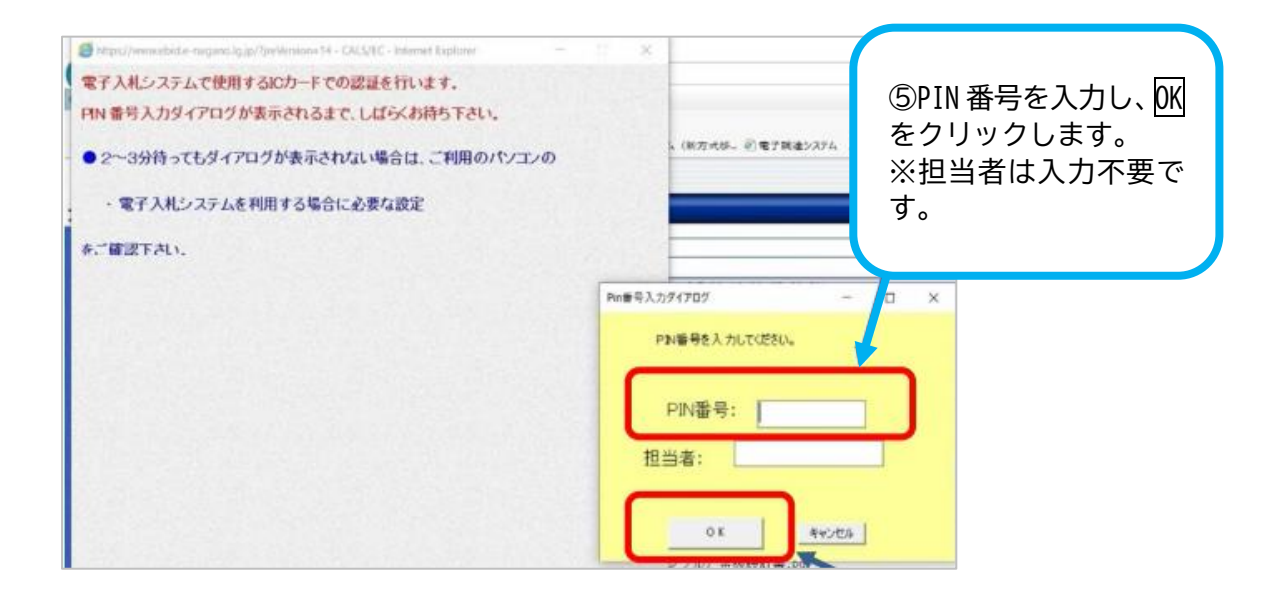

(3) IC カード認証後、ファイルがダウンロードできましたら、PC に保存してからファイルを確認します。